# Guide du terminal

# NBS 5500, 5600 et 5700 Commerce de détail/Restaurant

# CHASE **CHASE**

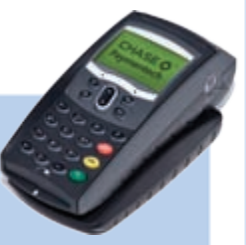

Ce guide de référence rapide vous permettra de mieux comprendre les fonctionnalités et la navigation de votre terminal et vous aidera lors du dépannage.

# Contenu

#### POUR COMMENCER

| Types de transactions disponibles             | 4 |
|-----------------------------------------------|---|
| Types de transactions par carte-cadeau (opt.) | 5 |
| Configuration des utilisateurs                | 5 |
| Rapports disponibles                          | 6 |
| Navigation dans le terminal                   | 7 |
| Règlement du lot                              | 7 |

### RÉFÉRENCE

| Questions et réponses sur les messages-guides | 8  |
|-----------------------------------------------|----|
| Codes de réponse du SVA                       | 9  |
| Codes d'erreur courants                       | 10 |
| Codes d'erreur de la carte à puce             | 11 |

# Types de transactions disponibles

Votre terminal accepte différents types de transactions.

Veuillez vous reporter à cette section pour vérifier quelles sont les transactions disponibles, pour apprendre quand les utiliser et pour voir comment amorcer la transaction.

| Transactions par carte de crédit, de débit<br>et à puce                                                                                                    | Pour amorcer la transaction                                                                                                    |
|----------------------------------------------------------------------------------------------------|----------------------------------------------------------------------------------------------------|
| Vente Transaction de vente utilisant<br>une carte de crédit ou de débit à bande<br>magnétique, une carte à puce ou le numéro<br>de compte si la carte n'est pas présente<br>(p. ex., commande téléphonique).                                                                                                    | Appuyez sur <b>[F1]</b><br>lorsque l'écran de<br>veille s'affiche.                                                                                       |
| Imposée Imposer une vente lorsque le<br>terminal ne peut pas joindre l'hôte (Chase<br>Paymentech) pour autoriser une transaction.<br>Communiquez avec votre centre<br>d'autorisation vocale pour obtenir un code<br>d'autorisation, puis imposez la transaction.                                                      | Appuyez sur <b>[OK]</b> ,<br>puis appuyez sur<br><b>[▼]</b> pour défiler<br>jusqu'à <b>Imposée</b> et<br>appuyez sur <b>[OK]</b> .                       |
| Aut. seulement Une transaction<br>d'autorisation seulement donne une<br>approbation mais ne facture rien au client<br>tant que la transaction n'est pas achevée<br>avec un complément de préautorisation.                                                                                                    | Appuyez sur <b>[OK]</b> ,<br>puis appuyez<br>sur <b>[♥]</b> afin de<br>défiler jusqu'à<br><b>Aut. seulement</b> et<br>appuyez sur <b>[OK]</b> .          |
| Annuler Effectuer une transaction<br>d'annulation afin de renverser une<br>transaction par carte de crédit ou de débit<br>et d'empêcher le transfert de fonds hors<br>du compte du détenteur de la carte. N'est<br>disponible que pour les transactions faisant<br>partie du lot courant (cà-d. le même jour).        | Appuyez sur <b>[F4]</b><br>lorsque l'écran de<br>veille s'affiche.                                                                                       |
| Remboursement Effectuer un<br>remboursement afin de remettre sur<br>le compte d'un détenteur de carte les<br>fonds correspondant à une vente par<br>carte de crédit ou de débit achevée dans<br>un lot fermé (cà-d., le jour précédent).<br>Peut également être utilisé pour<br>rectifier une transaction antérieure. | Appuyez deux<br>fois sur <b>[OK]</b><br>pour sélectionner<br><b>Remboursement</b> .                                                                      |
| Autorisation incr. Effectuer une<br>autorisation incrémentielle afin<br>d'augmenter le montant autorisé d'une<br>transaction d'autorisation seulement.<br>*N'est pas disponible lorsque le<br>traitement des pourboires est activé.                                                                                   | Appuyez sur [OK],<br>puis appuyez<br>sur [♥] afin de<br>défiler jusqu'à<br>Autorisation<br>incr. et appuyez<br>sur [OK].                                 |
| <b>Compl. de préaut.</b> Effectuer un<br>complément de préautorisation<br>afin d'achever une transaction<br>d'autorisation seulement. Le montant<br>de la transaction sera facturé à la carte<br>du consommateur et la transaction<br>sera réglée dans le lot de ce jour-là.                                          | Appuyez sur <b>[OK]</b> ,<br>puis appuyez sur<br><b>[♥]</b> afin de défiler<br>jusquà <b>Compl.</b><br><b>de préaut.</b> et<br>appuyez sur <b>[OK]</b> . |

| Transactions par cartes-cadeaux<br>(optionel)                                                                                                    | Pour amorcer la transaction                                                                                                    |
|----------------------------------------------------------------------------------------------------|----------------------------------------------------------------------------------------------------|
| Émission Ajouter des fonds sur le<br>compte de la carte à valeur stockée.<br>Cette transaction peut être utilisée<br>pour émettre et activer une nouvelle<br>carte ou pour recharger une carte active<br>avec de l'argent supplémentaire.                                                | Appuyez sur <b>[F3]</b> .<br>Appuyez sur <b>[♥]</b><br>pour défiler jusqu'à<br><b>Émission</b> , puis<br>appuyez sur <b>[OK]</b> .                    |
| Activation Créer le compte de carte-cadeau<br>d'un client en chargeant de l'argent sur une<br>carte. Il est possible d'activer plusieurs cartes<br>à valeur stockée au même moment. Les<br>activations ne peuvent être effectuées que<br>sur des cartes qui n'ont pas déjà été activées. | Appuyez sur <b>[F3]</b> .<br>Appuyez sur <b>[♥]</b><br>pour défiler jusqu'à<br>Activation, puis<br>appuyez sur <b>[OK]</b> .                          |
| Échange Diminue la valeur stockée<br>sur le compte de la carte-cadeau du<br>consommateur. Cette transaction est<br>utilisée quand le client se sert de sa carte<br>pour acheter des produits ou des services.                                                                            | Appuyez sur <b>[F3]</b> ,<br>puis appuyez<br>sur <b>[OK]</b> pour<br>sélectionner<br><b>Échange</b> .                                                 |
| Annuler Supprimer une transaction<br>par carte à valeur stockée du lot ouvert<br>du terminal. L'annulation indiquera<br>à l'hôte des cartes à valeur stockée<br>que la transaction est renversée.                                                                                        | Appuyez sur <b>[F3]</b> .<br>Appuyez sur <b>[▼]</b><br>pour défiler jusqu'à<br>Annuler, puis<br>appuyez sur <b>[OK]</b> .                             |
| <b>Demande solde</b> Imprime un reçu qui<br>indique le solde disponible de la carte à<br>valeur stockée du client (sans le modifier).                                                                                                    | Appuyez sur <b>[F3]</b> .<br>Appuyez sur <b>[♥]</b><br>pour défiler jusqu'à<br><b>Demande solde</b> ,<br>puis appuyez<br>sur <b>[OK]</b> .            |
| Imposée Imposer une transaction<br>d'échange, d'activation ou d'émission<br>lorsque le terminal ne peut pas joindre<br>l'hôte des cartes à valeur stockée.                                                                                                    | Appuyez sur <b>[F3]</b> .<br>Appuyez sur <b>[▼]</b><br>pour défiler jusqu'à<br><b>Imposée</b> , puis<br>appuyez sur <b>[OK]</b> .                     |
| Ajouter pourboire Une transaction<br>d'échange sur la carte à valeur stockée<br>correspondant au montant du pourboire,<br>si le traitement des pourboires est activé.                                                                                                    | Appuyez sur <b>[F3]</b> .<br>Appuyez sur<br><b>[▼]</b> pour défiler<br>jusqu'à <b>Ajouter</b><br><b>pourboire</b> , puis<br>appuyez sur <b>[OK]</b> . |

#### AJOUTER UN UTILISATEUR

Permet d'ajouter de nouveaux utilisateurs (opérateurs ou superviseurs) à votre terminal. Il vous sera demandé de créer un code d'identification et un mot de passe pour chaque nouvel utilisateur.

#### SUPPRIMER UTILISATEUR

Permet de supprimer un seul utilisateur sur le terminal.

#### **CHANGER LE MOT DE PASSE**

Permet de changer le mot de passe d'un opérateur ou d'un superviseur.

#### LISTE DES UTILISATEURS

Permet d'imprimer le code d'utilisateur, le nom et le niveau de l'opérateur ou du superviseur.

# Types de transactions par cartes-cadeaux (opt.)

Si vous participez au programme de cartescadeaux exclusif de Chase Paymentech, votre terminal accepte différents types de transactions par cartes à valeur stockée.

Veuillez vous reporter à cette section pour obtenir des informations sur les types de transactions par cartes-cadeaux disponibles et sur le moment de les utiliser.

# Configuration des utilisateurs

Accessible par le menu principal, l'option de configuration des utiisateurs vous permet d'effectuer la gestion des codes d'identification et des mots de passe.

### Rapports disponibles

Un rapport représente une image instantanée des activités commerciales à un moment donné. Vous pouvez avoir recours à ces données pour vous aider à prendre des décisions d'affaire cruciales.

#### Rapports : Menu principal

Rapport des totaux du lot Imprime les totaux par type de carte.

Rapport des détails du lot Imprime les informations détaillées pour chaque transaction, par type de carte.

Rapports par utilisateur Permet d'accéder au menu des rapports par utilisateur. (Voir Rapports : Menu des rapports par utilisateur.)

Rapports par terminal Permet d'accéder au menu des rapports par terminal. Ces rapports sont utilisés par l'associé du centre d'assistance pour effectuer le dépannage de votre terminal.

Interrogation du lot Communique avec l'hôte (Chase Paymentech) afin d'obtenir les totaux du lot et imprime un rapport.

Transactions en attente Permet d'imprimer les informations détaillées sur toutes les transactions en attente de type stocker et faire suivre et les transactions préautorisées.

#### Rapports : Menu des rapports par utilisateur

Rapport des totaux par jour/opérateur Imprime les totaux pour tous les utilisateurs ou pour un utilisateur en particulier.

Rapport des détails par jour/opérateur Imprime les informations détaillées sur toutes les transactions effectuées par tous les utilisateurs ou par un utilisateur en particulier.

Transactions en attente Imprime les informations détaillées sur toutes les transactions en attente de type stocker et faire suivre et toutes les transactions préautorisées effectuées par tous les utilisateurs ou par un utilisateur en particulier.

#### DÉBUT D'UNE VENTE

Pour commencer une transaction de vente, appuyez sur **[F1]** lorsque l'écran de veille s'affiche. Votre terminal vous guidera à travers du processus.

#### DÉBUT D'UNE AUTRE TRANSACTION

Appuyez sur la touche **[F1]** ou **[F4]** du menu principal, ou appuyez sur **[OK]** pour vous rendre au type de transaction que vous souhaitez effectuer.

#### **RÉIMPRESSION D'UN REÇU**

La fonction de réimpression est accessible dans le menu Gestion. terminal en appuyant sur la touche **[F]**. Il vous sera demandé de choisir de réimprimer le dernier reçu.

#### ACCÈS À LA CONFIGURATION DES UTILISATEURS

Rendez-vous au menu Gestion utilis. en appuyant sur la touche **[F]** et en sélectionnant l'option **Fonction admin.** 

#### ACCÈS AUX RAPPORTS

Appuyez sur **[F]** pour accéder au menu Gestion. terminal. Défilez jusqu'au rapport ou à la catégorie de rapports de votre choix, appuyez sur **[OK]** et suivez les messages-guides pour imprimer votre rapport.

#### RÈGLEMENT

On utilise une opération de règlement pour fermer le lot courant et ouvrir un nouveau lot dans lequel les transactions seront enregistrées et accumulées.

Votre terminal NBS emploie un système « Host Capture System » (HCS), ce qui sgnifie que tous les renseignements sont envoyés à l'hôte (Chase Paymentech) et stockés par celui-ci au moment de la vente.

Pour amorcer le règlement du lot, appuyez sur **[F2]** pour sélectionner **Jour**.

# Navigation dans le terminal

Reportez-vous à cette section pour trouver et amorcer la transaction ou la fonction que vous souhaitez utiliser.

### Règlement du lot

Vos transactions doivent être « réglées » une fois par jour. Lisez cette section afin de vous assurer que le règlement se déroule sans heurts.

| Questions       | et |
|-----------------|----|
| réponses sur le | es |
| messages-guide  | es |

En parcourant les transactions, vous verrez que certains messages sont moins communs que d'autres. Cette section explique ces messages.

| Message                                                                                                    | Description/Action                                                                                                    |
|----------------------------------------------------------------------------------------------------|----------------------------------------------------------------------------------------------------|
| Utiliser<br><nom <br="" de="" l'application="">étiquette&gt;<br/>F1=Yes/Oui F4=No/Non</nom>                                                  | Appuyez sur <b>[F1]</b> pour<br>poursuivre avec l'application<br>sélectionnée ou sur<br><b>[F4]</b> pour annuler.                                           |
| Sélect<br><nom <br="" de="" l'application="">étiquette 1&gt;<br/><nom <br="" de="" l'application="">étiquette 2&gt;<br/>&lt;&gt;</nom></nom> | Utilisez la touche <b>[▼]</b> pour<br>sélectionner l'application<br>de votre choix, puis<br>appuyez sur <b>[OK]</b> .                                       |
| Refusé<br>Util. bande magn.                                                                                                    | S'affiche si la carte à puce est<br>refusée. Glissez la carte à puce.                                                                                       |
| Saisir CVC<br>de la carte                                                                                                    | Saisissez le CVC puis appuyez<br>sur <b>[OK]</b> , ou appuyez sur<br><b>[OK]</b> pour l'ignorer.                                                            |
| Raison de contournement<br>du CVC<br>1 – Illisible<br>2 – Non disponible<br>3 – Non saisi                                                    | S'affiche si le CVC est ignoré.<br>Utilisez la touche [♥] pour<br>sélectionner la raison souhaitée,<br>puis appuyez sur [OK].                               |
| Frais de terminal<br>99,99 \$<br>OK?                                                                                                    | Appuyez sur <b>[OK]</b> pour confirmer les frais de terminal.                                                                                               |
| Vente 999999,99 \$   [Frais de terminal 99,99 \$]   [Retrait comptant 99999,99]   [Pourboire 99999,99 \$]                                    | Appuyez sur <b>[OK]</b><br>pour confirmer.                                                                                                    |
| CHOISIR COMPTE<br>F1=CHQ F4=ÉP                                                                                                    | Appuyez sur <b>[F1]</b> pour<br>sélectionner le <b>compte-chèques</b><br>ou sur <b>[F4]</b> pour sélectionner<br>le <b>compte d'épargne</b> .               |
| Saisir le NIP et appuyer sur<br>OK<br>****                                                                                                   | Le client doit saisir son NIP, puis appuyer sur <b>[OK]</b> .                                                                                               |
| Saisir code aut                                                                                                    | S'affiche lors d'une transaction<br>imposée. Inscrivez le code<br>d'autorisation reçu du<br>centre d'autorisation vocale,<br>puis appuyez sur <b>[OK]</b> . |

| Code | Description                                                                                                    | VISA         | MC           | AmEx         | Disc.        |
|------|----------------------------------------------------------------------------------------------------|--------------|--------------|--------------|--------------|
| x    | Correspondance<br>– adresse et code postal<br>de 6 caractères                                                                                                    | ×            | $\checkmark$ | ×            | ✓            |
| Y    | Correspondance - Adresse<br>et code postal (dans le<br>cas des cartes Discover,<br>correspondance de<br>l'adresse seulement)                                                               | ✓            | $\checkmark$ | ✓            | $\checkmark$ |
| A    | Correspondance partielle<br>– L'adresse correspond,<br>le code postal ne<br>correspond pas (dans le<br>cas des cartes Discover,<br>l'adresse et le code postal<br>correspondent tous deux) | ✓            | ~            | ~            | ✓            |
| W    | Correspondance partielle<br>– Le code postal de<br>6 caractères correspond,<br>l'adresse ne correspond<br>pas (dans le cas des<br>cartes Discover, aucune<br>donnée de l'émetteur)         | ×            | ~            | x            | ✓            |
| Z    | Correspondance partielle –<br>Le code postal correspond,<br>l'adresse ne correspond pas                                                                                                    | $\checkmark$ | $\checkmark$ | $\checkmark$ | $\checkmark$ |
| N    | Aucune correspondance<br>– Ni l'adresse ni le code<br>postal ne correspondent                                                                                                    | $\checkmark$ | $\checkmark$ | $\checkmark$ | $\checkmark$ |
| U    | Non disponible<br>– Le SVA n'est pas<br>disponible ou l'émetteur<br>n'accepte pas le SVA                                                                                                   | $\checkmark$ | $\checkmark$ | $\checkmark$ | $\checkmark$ |
| R    | Ressayer – Le système<br>de l'émetteur n'est pas<br>disponible ou il y a eu<br>un délai d'inactivité                                                                                       | $\checkmark$ | $\checkmark$ | $\checkmark$ | ×            |
| S    | Non accepté – Le SVA<br>n'est pas actuellement<br>accepté par l'émetteur                                                                                                    | $\checkmark$ | $\checkmark$ | $\checkmark$ | ×            |

## Codes de réponse du SVA

Le système de vérification de l'adresse (SVA) est une caractéristique qui améliore la protection contre la fraude lors des transactions où la carte n'est pas présente. Le code postal est comparé aux informations qui figurent dans les dossiers de la banque qui a émis la carte.

Utilisez ce tableau pour interpréter les codes de réponse du SVA selon le type de carte pour le pays.

### Codes d'erreur communs

Si votre terminal affiche une erreur, consultez ces codes d'erreur afin d'effectuer le dépannage de votre terminal.

Si le code que vous observez ne figure pas dans la liste, réessayez la transaction. Pour réduire les risques de rétrofacturation et gérer vos coûts de traitement, évitez d'inscrire manuellement des transactions lorsque la carte est présente. Demandez plutôt une autre méthode de paiement.

> Si l'erreur persiste, communiquez avec votre centre d'assistance pour obtenir de l'aide.

| Code d'erreur                                                   | Description                                                                     | Action                                                                                                    |
|-----------------------------------------------------------------|---------------------------------------------------------------------------------|----------------------------------------------------------------------------------------------------|
| Effectuez pro-<br>cess. début de<br>jour ouvrable<br>en premier | Le jour ouvrable<br>n'est pas encore<br>commencé sur<br>le terminal.            | Appuyez sur <b>[F2]</b><br>lorsque l'écran de<br>veille s'affiche pour<br>commencer un<br>jour ouvrable.                 |
| ERREUR DE<br>NIP - RÉES-<br>SAYER                               | Demandez au<br>détenteur de la<br>carte de saisir son<br>NIP à nouveau.         | Saisissez le NIP à<br>nouveau - maximum<br>de 3 tentatives. Si<br>cela ne fonctionne<br>pas, essayez une<br>autre carte. |
| Pourboire déjà<br>ajouté                                        | Un pourboire ne<br>peut être ajouté<br>qu'une seule fois<br>lors d'un échange.  | (Aucune action.)                                                                                                    |
| Lot presque<br>plein! Fermez<br>lot bientôt                     | Le nombre de<br>transactions dans<br>le lot courant est<br>proche de la limite. | Appuyez sur <b>[F2]</b><br>lorsque l'écran de veille<br>s'affiche pour fermer<br>un jour ouvrable.                       |
| Lot plein!<br>Fermez le lot<br>immédiate-<br>ment               | Le nombre de<br>transactions dans<br>le lot courant a<br>atteint la limite.     | Appuyez sur <b>[F2]</b><br>lorsque l'écran de veille<br>s'affiche pour fermer<br>un jour ouvrable.                       |
| Pile faible!<br>Chargez la pile<br>bientôt                      | La pile du terminal<br>est faible.                                              | Placez le terminal<br>sur sa base pour<br>charger la pile.                                                               |

| Code d'erreur                                                  | Description                                                                                                    | Action                                                                                                    |
|----------------------------------------------------------------|----------------------------------------------------------------------------------------------------|----------------------------------------------------------------------------------------------------|
| Refusé<br>Util. bande<br>magn.                                 | Une carte à puce<br>est insérée mais<br>aucune application<br>sur la puce ne peut<br>être acceptée.                                                       | Glissez la carte à puce.                                                                                                    |
| Erreur carte<br>Util. bande<br>magn.                           | S'affiche lorsqu'une<br>carte à puce<br>n'est pas insérée<br>correctement ou<br>que la carte est<br>défectueuse.                                          | Réessayez la<br>transaction si la carte<br>n'avait pas été insérée<br>correctement. Ensuite,<br>glissez la carte à puce.                                                                                                    |
| Carte retirée<br>trop<br>rapidement<br>Essayez de<br>nouveau   | Lors d'une<br>transaction par<br>carte à puce, la<br>carte ne doit pas<br>être retirée avant la<br>fin de la transaction.                                 | Réessayez la<br>transaction par<br>carte à puce.                                                                                                    |
| Erreur de trait-<br>ement!<br>Non complété<br>Retirez la carte | S'affiche lorsqu'une<br>erreur de traitement<br>s'est produite et<br>qu'une reprise n'est<br>pas permise. La<br>carte à puce ne peut<br>pas être traitée. | Retirez la carte. Essayez<br>avec une autre carte.<br>Si le problème se<br>produit avec plus<br>d'une carte, essayez<br>ce qui suit :<br>Réinitialisez l'appareil.<br>Si le problème persiste,<br>communiquez avec le<br>centre d'assistance. |
| Insérer la carte<br>dans lect. puce                            | S'affiche lorsqu'une<br>carte à puce est<br>glissée au lieu<br>d'être insérée.                                                                            | Insérez la carte à puce.                                                                                                    |

# Codes d'erreur des cartes à puce

Si votre terminal affiche une erreur liée aux puces, consultez ces codes d'erreur afin d'effectuer le dépannage de votre terminal.

Si le code que vous observez ne figure pas dans la liste, réessayez la transaction.

Si l'erreur persiste, communiquez avec votre centre d'assistance pour obtenir de l'aide.

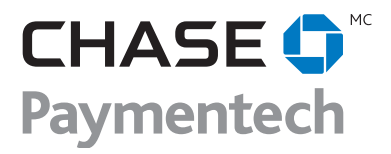